保存版

## もえぎ野小学校 欠席・遅刻連絡システムの使い方

- <u>23moegino-r@ed.mobile-cm.com</u> 宛てに空メールを送信します。 ※注1
- 以下の内容の手続きメールが届きます。 ※注2

   (件名)もえぎ野小学校欠席登録
   (本文)もえぎ野小学校欠席・遅刻登録
   下記の URL をクリックしてホームページより登録してください。
   https://ren.mobile-cm.com/renraku.php・・・
- URL をクリックし、欠席・遅刻情報を設定し、 画面下側の「確認して送信」を選択します。
   ※注3
- 「入力内容」確認画面にて内容を確認し、
   「上記内容を送信」を選択します。

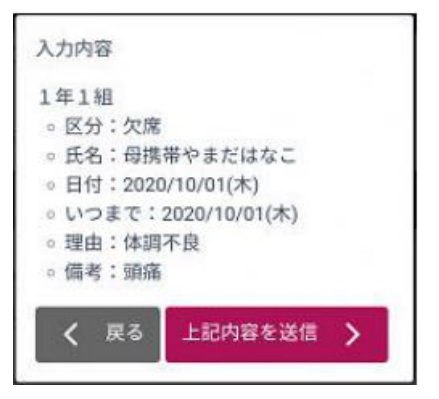

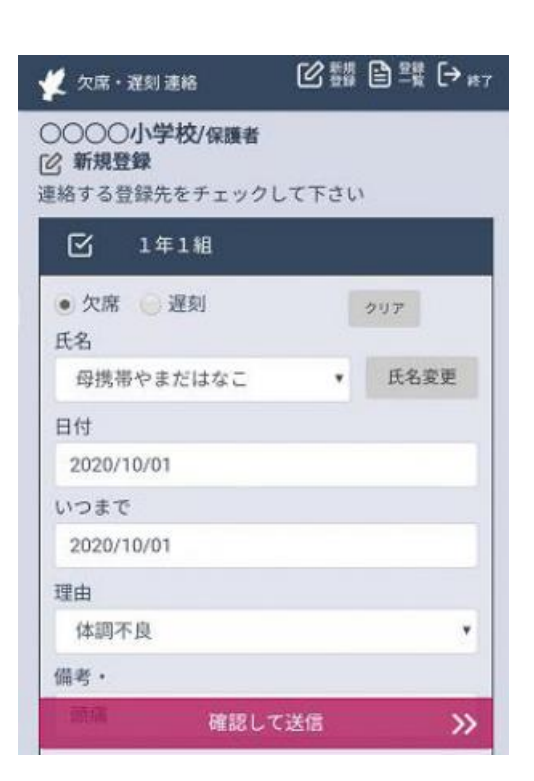

5. 画面上に「登録しました。」と表示されます。 ※注4

〈必ずお読みください〉

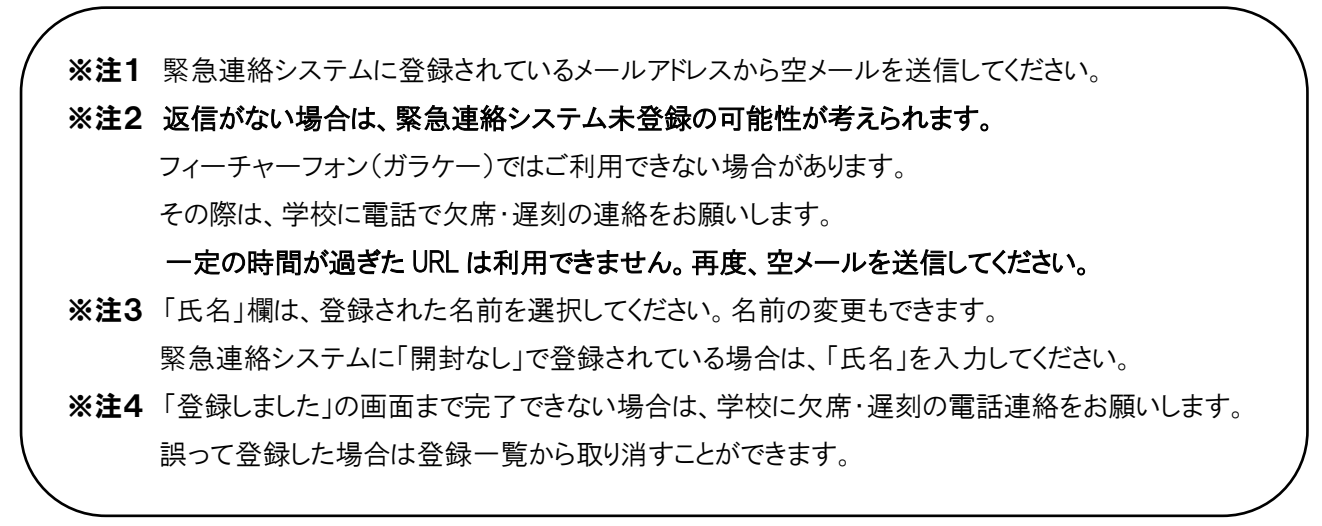

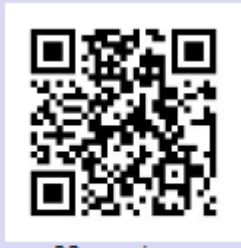

23moegino-r 保護者欠席・遅刻登録